受注者用

Java の設定確認方法 と 設定できていない場合の対応例

1. Javaの設定確認方法

IC カードを購入した認証局のセットアップマニュアル等に従い、お使いの PC 端末機の環境設定 (Java ポリシーの設定を含む。)を完了した後、以下の方法で Java が正しく設定されているか確認し てください。

(1) ポータルサイトのトップページで『電子入札』を押下します。

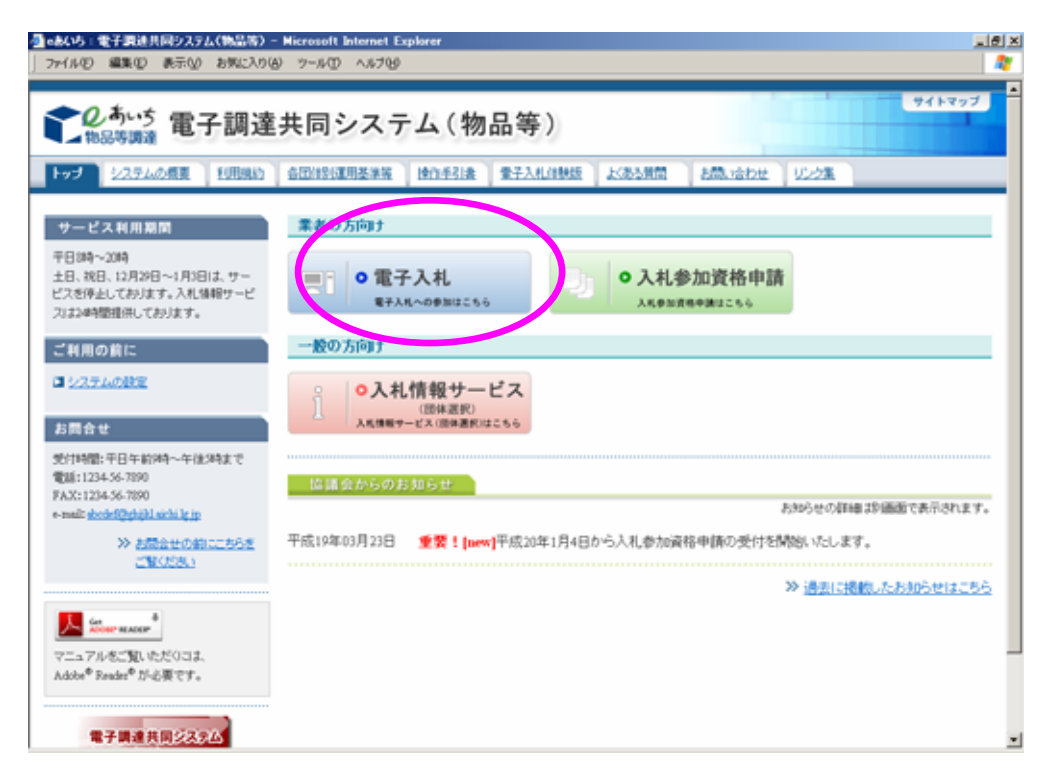

(2) 電子入札システムのログイン画面が表示されます。

契約営業所等の ID とパスワードを入力し、『ログイン』ボタンを押下します。

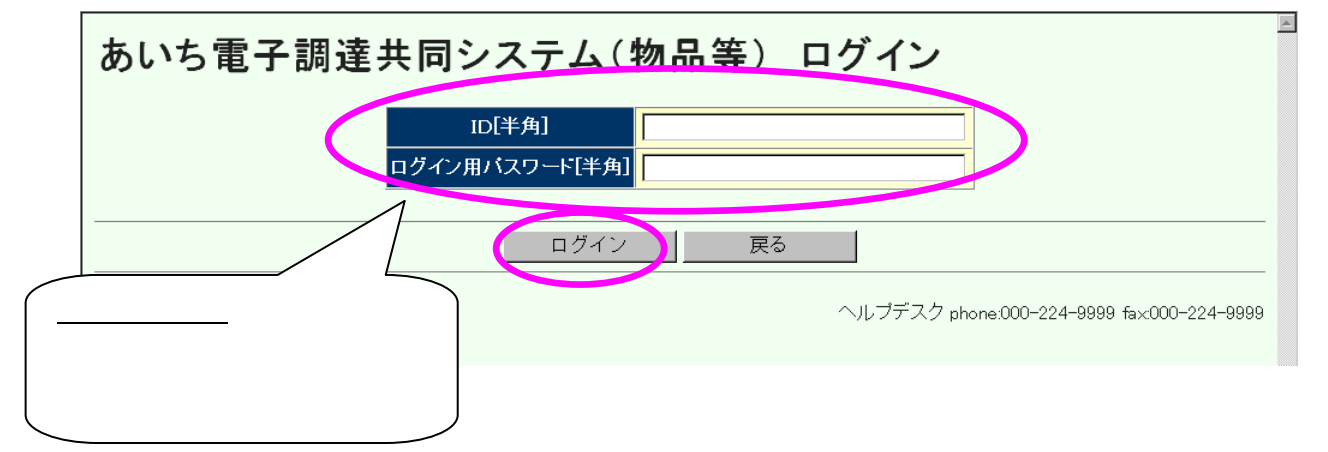

(3) 案件状況案内が表示されます。

『管理メニュー』のリンクを押下します。

| した あいち 物品等調達                                  | 案件状況案内                                             | 2008/04/24 15:44   |
|-----------------------------------------------|----------------------------------------------------|--------------------|
| - <u>案件状況案内</u>   <u>条件検索</u>   <u>管理メニュー</u> |                                                    | このページを印刷 終了        |
| 案件状况案内                                        |                                                    |                    |
| した。<br>貴社が参加している公開案件と<br>大字で表示してし             | :団体より指名した案件における各状況の件数を-<br>いる項目は貴社に手続きを行っていただきたい案( | 一覧表示しています。<br>牛です。 |

(4) 管理メニューが表示されます。

『IC カード登録』のリンクを押下すると別画面が開きます。 画面の案内に従って IC カードリーダに IC カードを挿入します。

| しまいち<br>1638年11日 11日日日 11日日 11日日 1 | ここから先の知識ではICカードが必要となります。<br>30カードリーダに30カードを挿入後、0Kボタンをクリ<br>ックしてください。 |
|------------------------------------|----------------------------------------------------------------------|
| 管理项目<br>利用者管理系统管理                  |                                                                      |
| 15カード登録                            | - 0.7737 #ww.00050                                                   |
| 是由於可以重要管理                          | 見積書提出の際に使用する見積用確認番号を変更することが可能です。                                     |

(5) IC カードにかかわる設定が正しく設定されていること確認します

IC カード登録メニュー画面で時刻(システム日付)が表示されることを確認してください。

| 🐴 入札見載システム - Mie | crosoft Internet Explorer                                  |
|------------------|------------------------------------------------------------|
| Qあいち             | 2006年12月08日 13時17分                                         |
|                  | ICカード登録メニュー                                                |
|                  |                                                            |
|                  |                                                            |
|                  |                                                            |
|                  | 本システムで登録するにカードの名義人は1本社の代表者」または<br>「委任が認められている委任先の代表者」のみです。 |
|                  | 登録を行う前に必ずにカードの名義人をご確認だださい。                                 |
|                  |                                                            |
|                  |                                                            |
|                  |                                                            |
|                  | 登録 ICカード更新                                                 |
|                  | ヘルプチスク phone:000-224-9999                                  |
| (1) ページが表示されました  | ■ 129-491                                                  |

上記の画面上部の時間(システム日付)が表示されることが、Java が正しく設定されていることの目安となります。

2. Javaが設定できていない場合の対応例

IC カード登録メニュー画面の時刻(システム日付)表示が確認できないときは、次の(A)~(E)を 行い、Javaの働きを阻害する各種要因を排除したうえで、パソコンを再起動して再度ご確認ください。

(A) Internet Explorer の「Cookie の削除」と「ファイルの削除」の実施

Internet Explorer のツールバーの「ツール」を開き、「インターネットオプション」を選択します。

| 急あいち電子調達共同システム(物品等) - トゥフページ - Microsoft Internet Explorer 📃 🖸 🗙                                                                                                    |
|----------------------------------------------------------------------------------------------------|
| ファイルの 編集の 表示の お気に入り(の) 9-ルロ ヘルプ(の) 🦉                                                                                                    |
|                                                                                                    |
| アドレス(D) (Alatto //www.basile a skibling (nality)                                                                                                    |
| The second second se                                                                                                    |
| のあいち<br>物品等調達         電子調達         (1/2 * 4 * h * 1/2 * 1/2 * |
| トップ         22万ムの振算         利用規約         各団銀短頭馬奏車員         45回走事員         太阪舞筒         1222重                                                                                                    |
| サービス利用時間 入礼に参加される方向け                                                                                                    |
| 平B3時~20月<br>土B、初B、12月29日~1月3日は、サー<br>ビスを停止しております。入札指籍サービ<br>ス1224時間度用しております。                                                                                                    |
| ご利用の前に 一般の方向け                                                                                                    |
| □ 1200111日期にはる方へ<br>□ 22万人の設定<br>○ 入礼情報サービス<br>(個体選択)<br>入代語サービス(個体選択)<br>入代語サービス(個体選択)                                                                                                    |
| お問合せ                                                                                                    |
| 受付時間:平日年前時~年後時まで 語識 会からのお知らせ                                                                                                    |
| 電話:0120-511-270 お知らせの評雑は知道面で表示されます。                                                                                                    |
| メールでの構成。除わせばにおちから<br>e-mail: <u>teledeuk#seconie-techie</u><br>甲成20年 5月23日 <b>愛要!</b> <u>金子入礼システム操作説明会の配布資料を掲載。思いた。</u>                                                                                                    |
| ※ お助い会わせの約5工<br>ちらあご覧(かたい)<br>ばべあり実動     ばんの年 5月 9日 重要! 電子入乳システム操作説明会を開催します。                                                                                                    |
| 平成20年 4月 2日 入礼会加資格申請の随時の受付(新規申請及び変更申請等)について                                                                                                    |
| 設定を変更します。                                                                                                    |
| 1/29-1 ●1 Wedges Explore · ●20.5支子(2014月). 〇 (1)巻 Jana(2)(10). ●3 人投合 3.41 ● 2.05 2016                                                                                                    |

インターネット一時ファイルの中の「Cookie の削除」と「ファイルの削除」を実施します。

| (シターネット オブション                                                                                      |                                                                                                    | 2 🔀 phone                                                                | Ci 11                                                                                                    |
|----------------------------------------------------------------------------------------------------|----------------------------------------------------------------------------------------------------|--------------------------------------------------------------------------|----------------------------------------------------------------------------------------------------|
| 全統 (セキュリティー) プライバジー   プランク<br>ホーム・ページ                                                              | Het   70754   Diel                                                                                                    | स्था - 🖵 🛍                                                               |                                                                                                    |
|                                                                                                    | クは東京できます。<br>1990年1月<br>1990年1月 | (1000-64)<br>(日本)<br>(日本)<br>(日本)<br>(日本)<br>(日本)<br>(日本)<br>(日本)<br>(日本 | <ul> <li>ご 540</li> <li>サイトマップ</li> <li>サイトマップ</li> <li>文字を大さく</li> <li>花 季 (文字を小さく)</li> <li>札参加資格申請<br/>#MBR####IT%6</li> </ul> |
| お問合せ                                                                                               |                                                                                                    |                                                                          |                                                                                                    |
| 大い時間:〒日午前9時~午前9時まで<br>電話:0120-011-220<br>メールでのお問い合わせはこちらから<br>e-mailt <u>internal stocks</u> achia | 平成20年 5月23日                                                                                                    | ・ 電気1 電子入乳ンステム操作説明会の                                                     | たいらせの詳細に対象的であらまれます。<br>記名前前村を1後期にました。                                                                                             |
| >> AM - GENERALIS<br>BEELINGER (<br>(LOBERID)                                                      | 甲戌20年 5月 9日                                                                                                    | **! <u>*</u> 7.1                                                         | ME.23.                                                                                                    |
| the formula marking (                                                                              | 平統20年 4月 2日                                                                                                    | 人社會加減指申請心理時心理的公安付付款規則                                                    | 国際の変更申請無力に入って                                                                                                    |
| such a summer problem to and a second to                                                           |                                                                                                    |                                                                          | 1.22-1.71                                                                                                    |

- (B) Java のキャッシュのクリア
  - コントロールパネルを開き、「Java Plug-in」を選択します。

| B 3240-# //##       |                                                                                                    |                                                                                                    |                                                                  |
|---------------------|----------------------------------------------------------------------------------------------------|----------------------------------------------------------------------------------------------------|------------------------------------------------------------------|
| >>                  | NOG 7-10 1576                                                                                                    | 27                                                                                                    |                                                                  |
| G G == - O - 5 P ## | 2005                                                                                                    |                                                                                                    |                                                                  |
| PF FELLO -A MAA     |                                                                                                    | 🛩 🔁 1546                                                                                                    | 💌 🔁 1948 - 1020                                                  |
|                     | <ul> <li>支払 -</li> <li>支払 -</li> <li>(A) A (D) A (D</li></ul> | コスイ<br>なことによーやのララフィック ハードウェア接触を判断・、<br>Jave Piarin Control Paral<br>Ranka: HDT-ディオントロールドなみ<br>Windows フィアグターもを構成します。<br>インターネトの表示要確認や確認も発展な思えず。<br>カージルの点点理想や文字の入力の開発などのキー。<br>クリスティックサゲームした内容とのゲーム エントローシー<br>シビュータのサウンド投資を変更するか、またはスピー、<br>エンピュータのサウンド投資を変更するか、またはスピー、<br>エンピュータのサウンド投資を変更するか、またはスピー、<br>エンピュータのサウンド投資を変更するか、またはスピー、<br>エンピュータのサウンドなどの、生またの「<br>ならかった」、<br>レビュータのサウンドなどの、生またの「<br>ならかった」、<br>レビュータのサウンドなどの、生またの「<br>ならかった」、<br>レビュータのサウンドなどの、生またの「<br>ならかった」、<br>レビュータのはない、<br>たい、<br>ならかった」、<br>レビュータのはない、<br>ならかった」、<br>ならかった。<br>スピーム、<br>クリンドなどの、<br>レビュータのはない、<br>ならかった」、<br>ならかった。<br>ならかった。<br>ならかった。<br>ならかった。<br>ならかった。<br>ならかった。<br>ならかった。<br>ならかった。<br>ならかった。<br>ならかった。<br>ならかった。<br>ならかった。<br>ならかった。<br>ならから、<br>ならから、<br>ならから、<br>ならから、<br>ならから、<br>ならから、<br>ならから、<br>ならから、<br>ならから、<br>ならから、<br>ならから、<br>ならから、<br>ならから、<br>ならから、<br>ならから、<br>ならから、<br>ならから、<br>ならから、<br>ならから、<br>ならから、<br>ならから、<br>ならから、<br>ならから、<br>ならから、<br>ならから、<br>ならから、<br>ならからから、<br>ならから、<br>ならからから、<br>ならからから、<br>ならから、<br>ならから、<br>ならから、<br>ならから、<br>ならから、<br>ならから、<br>ならからから、<br>ならから、<br>ならからから、<br>ならから、<br>ならから、<br>ならから、<br>ならから、<br>ならからから、<br>ならからから、<br>ならから、<br>ならから、<br>ならからから、<br>ならからから、<br>ならからからからから、<br>ならからからからから、<br>ならからからからた。<br>ならからから、<br>ならからからからからから、<br>ならからからからからからからからからからから<br>ならからからからからからからからからから<br>ならからからからからからからからからからからからから<br>ならからからからからからからからからからからからからから<br>ならからからからからからからから<br>ならからからからから<br>ならからからからから<br>ならからからから<br>ならからからからから<br>ならからからから<br>ならからから<br>ならからからから<br>ならからから<br>ならから<br>ならからから<br>ならからから<br>ならから<br>ならからから<br>ならからから<br>ならから<br>ならからから<br>ならからから<br>ならからから<br>ならからから<br>ならから<br>ならからから<br>ならから<br>ならからから<br>ならからから<br>ならからから<br>ならからから<br>ならから<br>ならからから<br>ならから<br>ならからから<br>ならからから<br>ならからから<br>ならからから<br>ならからから<br>ならからから<br>ならからから<br>ならからから<br>ならからから<br>ならからから<br>ならからから<br>ならからから<br>ならからから<br>ならからから<br>ならからから<br>ならからの<br>ならからの<br>ならからから<br>ならからの<br>ならからの<br>ならからの<br>ならからの<br>ならからの<br>ならからの<br>ならからの<br>ならからの<br>ならからの<br>ならからの<br>たらの<br>たらの<br>たらの<br>たらの<br>たらの<br>たらの<br>たらの<br>た | サイトマップ<br>AZC 単単文字をからく<br>ENO せの詳細に知道であざまれます。<br>いて<br>● インターマット |

「キャッシュ」のタブを選択し、「JAR キャッシュをクリア」を押下します。

| -  | Basha-A HAA                                                                                                    |                                                                                                    |                                                                                                    |                          |
|----|----------------------------------------------------------------------------------------------------|----------------------------------------------------------------------------------------------------|----------------------------------------------------------------------------------------------------|--------------------------|
| 29 | OFIND MAD AND END                                                                                                    | X100 2-40 -40780                                                                                                    | 17                                                                                                    |                          |
| G  | G=- 0 5 Pas                                                                                                    | 2455                                                                                                    |                                                                                                    |                          |
| 25 | ******************                                                                                                    | and the second second sec | 🛩 🔂 1545                                                                                                    | 🐱 🔁 646. (C.O. *         |
| Í  | D+0-4 734     D     D+0-4 734     D     D | 名前 ー<br>intel90 GMA Driver for Mobile<br>Systems Place in 131,06<br>使用earlier, HOサーディオ教育<br>HOMOGRAF フィーパントローチが<br>Place Joyne (TM) Place in コントローチが                                                                                                    | コンド<br>るにコンビュータのグラフィック ハードウェア構築を制御し、<br>Jave Pag-In Control Panel<br>Realist HDT-ディオコントロードバネル<br>Workers Tar Chine - 55月10日まま                                                                                                    | 979422<br>1246492        |
| m  | (E.M. 41)                                                                                                    | 正本 詳細 250月 JUAL 44                                                                                                    | 221 Jan Plain EDUS                                                                                                    |                          |
|    | Windows Update                                                                                                    | Inthe American                                                                                                    |                                                                                                    |                          |
|    |                                                                                                    |                                                                                                    |                                                                                                    |                          |
| ľ  |                                                                                                    |                                                                                                    |                                                                                                    |                          |
|    |                                                                                                    | - 761                                                                                                    | 3451                                                                                                    | NO PORTUNE SERVICE STATE |
| 01 |                                                                                                    | は、ワイヤレム 929<br>が、単立<br>国家様子ール<br>なられどか<br>や、物と言語のオジッシン<br>し、電話とサブルシン<br>こう日代24回                                                                                                    | 市外線ノアウカ転送、面面和立と、およりハード・とりは、<br>面向会交と目前認識(インストールをわている場合)。<br>載義、スワリーとサージー、色、フルト・サイズ、あよび、<br>エノビュータの管理に関する設定を構成します。<br>重要な変形が自然的に配合されたとない、Weakews を、<br>音話、新信、特別的よび日行のあ手提を加合えなマイ、<br>エンビュータの電気が整定情報の、ます。<br>電話ののイヤル情報とモデムのプロバティを構成します。<br>日代、特別をとくんのフロバティを構成します。 | 5.T                      |
| 1  |                                                                                                    | - DALASTRAND. BIN                                                                                                    | a sedical Stando News                                                                                                    | AM                       |

(C) Yahoo、google、goo 等のツールバーがインストールされているか確認し、インストールされ ているときはツールバーを削除

Internet Explorer のツールバーの「表示」を開き、「ツールバー」を選択して、Yahoo、google、 goo 等のツールバーがインストールされているか確認します。

| ) • (#) temps///                                                                                                    | www.buppin.e-aichi.jp                                                                                                    | public (pub Top. do Tmethor                  | Blame=intDiglayForPub                      | +ここから日米語で根金においの・ 4              | X Yahootika P •                                                                                                    |
|----------------------------------------------------------------------------------------------------|----------------------------------------------------------------------------------------------------|----------------------------------------------|--------------------------------------------|---------------------------------|----------------------------------------------------------------------------------------------------|
| イル(F) 編集(E)                                                                                                    | 10000                                                                                                    | A) ジール(T) へんプ(H)                             |                                            |                                 |                                                                                                    |
| ton 🚽                                                                                                    | 9-1-1-(T)                                                                                                    |                                              | <ul> <li>* *====/(-(M)</li> </ul>          |                                 |                                                                                                    |
| NOLPEE + 🛄                                                                                                    |                                                                                                    | ių.                                          | V U5403                                    | LINE COLUMN                     |                                                                                                    |
| R,USOCER                                                                                                    | 10270-5/                                                                                                    | (-(E)                                        | V Norton 2-367                             | -088                            |                                                                                                    |
| - 0-                                                                                                    | (SE)(C)                                                                                                    | 10                                           | -76-10 retenter                            | ES Yahoot X - IC + Mg My Yahoot |                                                                                                    |
| <ul> <li>Bauss</li> </ul>                                                                                                    | 中止(P)                                                                                                    |                                              | Ex: / ツールバーを開き                             | ET & (6)                        | · · · · · · · · · · · · · · · · · · ·                                                                                                    |
| 0.1.1                                                                                                    | 単新の情報に更新                                                                                                    | (8)                                          | F5                                         |                                 | A49393                                                                                                    |
| 和影響調導                                                                                                    | 文字のサイズ(X)                                                                                                    |                                              | · •                                        |                                 |                                                                                                    |
|                                                                                                    | エンコード(0)                                                                                                    |                                              | and a second                               |                                 | ATTOOL S.F. ATTOO                                                                                                    |
| 2019100                                                                                                    | y-7(C)                                                                                                    | 1.1                                          | AND 12220                                  |                                 |                                                                                                    |
| and the second second                                                                                                    | 429-2582                                                                                                    | 5 W4 2 C N 2 N 2 N 2 N 2 N 2 N 2 N 2 N 2 N 2 |                                            |                                 |                                                                                                    |
| -EXHILLE                                                                                                    | Web -1-50075                                                                                                    | H/15-#US-(V)_                                | 200                                        |                                 |                                                                                                    |
| 534~244<br>5.86.12/2/0-                                                                                                    | 全质型表示(#)                                                                                                    |                                              | F11 07                                     | 机曲加资格由国                         |                                                                                                    |
| ス世界止しております。                                                                                                    | 入札は紹うーゼ                                                                                                    | EPAR-OF                                      | 80255 A                                    | CRARMER CO.                     |                                                                                                    |
| CONSTRUCTION OF CONSTRUCTION OF CONSTRUCTION OF CONSTRUCTION OF CONSTRUCTION OF CONSTRUCTION OF CONSTRUCTION OF CONSTRUCT OF CONSTRUCTO OF CONSTRUCTO OF CONSTRUCT OF CONSTRUCT OF CONSTRUCT OF CONSTRUCT OF CONSTRUCT OF CONST | 17.                                                                                                    |                                              |                                            |                                 |                                                                                                    |
| NAONE                                                                                                    |                                                                                                    | 一般の方向社                                       |                                            |                                 |                                                                                                    |
| INSTRUMENTS                                                                                                    | 1a - 1                                                                                                    | 0入礼情新                                        | サービス                                       |                                 |                                                                                                    |
| 1274 Laborat                                                                                                    |                                                                                                    | 1                                            | A (87.941)                                 |                                 |                                                                                                    |
|                                                                                                    |                                                                                                    | AMARTICEAU                                   | and an an an an an an an an an an an an an |                                 |                                                                                                    |
| =au                                                                                                    |                                                                                                    |                                              |                                            |                                 |                                                                                                    |
| 1990 P. 19 23 14 21(44)                                                                                                    | 5 april 1                                                                                                    | and the second second                        | 11- C                                      |                                 |                                                                                                    |
| E:0100-011-270                                                                                                    | 4218626                                                                                                    |                                              |                                            |                                 | State of the state of the state |
| E10130-011-270<br>- 5-755-0555, 1045-0                                                                                                    | and the second second se |                                              | 1 電子入札システム操作説明会の                           | 電気資料を接触しました。                    |                                                                                                    |
| 8:0130-011-270<br>-5-705-878, 1045-9<br>self: http://doc.                                                                                                    | adata 1                                                                                                    | L'INTAL SALESSEL                             |                                            |                                 |                                                                                                    |
| #10130-011-210<br>- 5-1552/第1-210<br>- #1552/第1-210<br>- #1552/第1日第1-1<br>パーの表示/単表示1                                                                                                    | NEMIR<br>NOMARY,                                                                                                    | Citeration and and                           |                                            |                                 | 1,100%                                                                                                    |

Yahoo、google、goo 等のツールバーがインストールされている場合は、これらを削除します。 削除の方法は、コントロールパネルのプログラムの追加と削除(プログラムのアンインストール)で これらのツールバーを削除(アンインストール)します。

| A CAR      |                      | April Management                                                                                                    |                                                                                                    | 2           | 0 X    |          |
|------------|----------------------|----------------------------------------------------------------------------------------------------|----------------------------------------------------------------------------------------------------|-------------|--------|----------|
| ATA 187. 1 | 00.E . 3510-6/       | 184 · 70934 · 70934286                                                                                                    | + 4 MR                                                                                                    |             | P      |          |
| 12-        | 93.9                 | プログラムのアンインストールまたは素更                                                                                                    |                                                                                                    |             |        | A 191040 |
|            | Volume Marketpice TE | プログラムをアンインストールTるには、一覧からプロ<br>クリックします。                                                                                                    | グラムを審択して(アンインストール)。                                                                                                    | RR). 874(18 | a) e   | XX- 2.07 |
|            | LACOTSALES           | () 個種 (2) (1) 表示 (2) クライラストール                                                                                                    |                                                                                                    |             |        |          |
|            | ■入したジプトウェアを展示(       | 8.8                                                                                                    | <b>漱行</b> 后:                                                                                                    | - 1225      | 94X    |          |
| 1000       | 75900+±-1            | Adobe Flash Player ActiveX                                                                                                    | Adobe Systems Incorporated                                                                                                    | 2008/07/03  |        |          |
|            | Westing CHILDRIDE    | Adobe Reader 8 - Japanese                                                                                                    | Adobe Systems Incorporated                                                                                                    | 2007/11/29  | 123.4  |          |
|            | 128800               | Consult of the Constant                                                                                                    |                                                                                                    | 2007/12/18  | 1.07   |          |
|            |                      | Tanang-An-PortoxP-A                                                                                                    |                                                                                                    | 2006/07/03  | 24.01  |          |
|            |                      |                                                                                                    |                                                                                                    | 2006/02/05  | 2.19   |          |
|            |                      | Yahootツールバーをアンインストールします。                                                                                                    | Construction and the second second second second second second second second second second second second second                                                                                                    | 2006/07/03  | 26.2 6 |          |
|            |                      | オンインストールするには、起動中のinternet                                                                                                    | Explorer 2: Explorer 12                                                                                                    | 2008/07/03  | 26.3 8 |          |
|            |                      | 主て持了するの表があります。<br>アンパンフトールを構成するのは、ためのあめの                                                                                                    | 1-AL T ( N.B.)                                                                                                    | 2007/11/21  |        |          |
|            |                      | アンインストールを中止するには、しかります。                                                                                                    | クリックしてくださ                                                                                                    | 2007/11/21  | _      |          |
|            |                      |                                                                                                    |                                                                                                    | 2007/11/21  |        |          |
|            |                      |                                                                                                    |                                                                                                    | 2006/07/03  | \$721  |          |
|            |                      |                                                                                                    |                                                                                                    | 2007/07/13  | 9.92 8 |          |
|            |                      |                                                                                                    | SHARE A REPORT OF THE REPORT OF THE REPORT O | 2007/11/21  | 287 *  |          |
|            |                      |                                                                                                    |                                                                                                    | 2007/11/21  | 1.22 * |          |
|            |                      | THERMLAN SET INBUSIN                                                                                                    | Microsoft Corporation                                                                                                    | 2007/11/28  | 1.25 1 |          |
|            |                      | *1MSXML 4.0 5F2 (X0941203)                                                                                                    | Microsoft Corporation                                                                                                    | 2007/11/30  | 1.25 P |          |
|            |                      | Anorton Internet Security (Symantec Corporation)                                                                                                    | Symantec Corporation                                                                                                    | 2007/11/28  | 52.9 * |          |
|            |                      | NX FAD Driver                                                                                                    | NEC                                                                                                    | 2007/11/21  | 102.01 |          |
|            |                      | PrimoPDF                                                                                                    | activePCF                                                                                                    | 2008/07/03  | 11.44  |          |
|            |                      | W Resitek High Enfinition Audio Driver                                                                                                    | Realtek Semiconductor Corp.                                                                                                    | 2007/11/21  | 143.1  |          |
|            | and the second       | NUMBER PROFESSION STREET                                                                                                    | Rmain                                                                                                    | 2007/31/21  | 71.8 1 |          |
|            | CONTRACT C           | - Wishool 9-101-                                                                                                    | Yahoori JARAN.                                                                                                    | 2006/07/03  | 2.23 * |          |
|            | 10000                | Change and the second second sec | Nelo, Inc.                                                                                                    | 2008/07/03  | 8.17.1 |          |
|            |                      | 225                                                                                                    |                                                                                                    |             | _      |          |
| 就:0 维入モード  | L                    | Mil.                                                                                                    |                                                                                                    | -           |        | ARCONC.  |

(D) Internet Explorer のポップアップブロックを無効にする。

Internet Explorer のツールバーの「ツール」を開き、「ポップアップブロック」を選択し、「ポップ アップブロックを無効にする」を押下します(もともと「ポップアップブロックを有効にする」と表 示されているときは「無効」であるという意味なのでそのままで OK です。)。

| 🚭 あいち電子調連共同システム(物品等) -                                                      | トゥフページ - Microsoft Internet Explorer                                                                                                    |                      |                         |
|-----------------------------------------------------------------------------|----------------------------------------------------------------------------------------------------|----------------------|-------------------------|
| ファイル(2) 編集(2) 表示(2) お気に入り(6)                                                | 7-10 ~170                                                                                                    |                      | A7                      |
| 🔾 🖧 • 🕤 · 💌 🖉 🏠 🔎                                                           | メールとニュース(型) ポップアップ ブロックを開始にする(型)                                                                                                    |                      |                         |
| PFL2(0) Attp://www.buppin.e-aichi.jp/public                                 | 7ドオンの管理(A)_ (Finite Control Control |                      | 💌 🔁 1946 - 95-9 😬       |
|                                                                             | Windows Update QP                                                                                                    |                      | サイトマップ ヘ                |
| ▲ ● ● ● ● ● ● ● ● ● ● ● ● ● ● ● ● ● ● ●                                     | (からままりからの)、(物品等)                                                                                                    |                      |                         |
| ▲物品等調達 号 」 回引之王                                                             |                                                                                                    | 文字を大さく 橿 単           | 文字を小さく                  |
| トップ システムの構築 利用鉄約 日                                                          | BEE11450運用基準導 手引表:素類 よくある質問 リンク集                                                                                                    |                      |                         |
|                                                                             |                                                                                                    |                      |                         |
| サービス利用時間                                                                    | 入札に参加される方向け                                                                                                    |                      |                         |
| 平日3時~20時<br>土日、祝日、12月29日~1月3日は、サー<br>ビスを停止しております。入札情報サービ<br>スは24時間環境しております。 | 平成20年度前半常数予定         ●         電子入札         ●         ■         ●         ■         ●         ■         ●         ■         ●         ■         ●         ■         ●         ■         ●         ■         ●         ■         ●         ■         ●         ■         ●         ■         ●         ■         ●         ■         ●         ■         ●         ■         ●         ■         ●         ■         ●         ■         ●         ■         ●         ■         ●         ■         ●         ■         ●         ■         ●         ■         ●         ■         ●         ■         ●         ■         ●         ■         ●         ■         ●         ■         ●         ■         ●         ■         ●         ■         ●         ●         ●         ●         ●         ●         ●         ●         ●         ●         ●         ●         ●         ●         ●         ●         ●         ●         ●         ●         ●         ●         ●         ●         ●         ●         ●         ●         ●         ●         ●         ●         ●         ●         ●                                                                                                    | 入礼参加資格申請<br>入代参加資格申請 |                         |
| ご利用の前に                                                                      | 一般の方向け                                                                                                    |                      |                         |
| <ul> <li>         はめてご判明になる方へ         はえテムの設定         </li> </ul>           | <ul> <li>         ・         へ入礼情報サービス         (団体選邦)<br/>入札増報サービス         (団体選邦)         入札増報サービス         (団体選邦)         </li> </ul>                                                                                                    |                      |                         |
| お問合せ                                                                        |                                                                                                    |                      |                         |
| 受付時間:平日午前5時~午後5時まで<br>電話:0120-511-220                                       | 協議会からのお知らせ                                                                                                    | NOA TO BUILT NO      | 美用であ売されます。              |
| メールでのお聞い合わせはこちらから                                                           |                                                                                                    |                      | and Construction of the |
| e-mail: helpdesk@sppine-achip                                               | 平成20年 5月23日 重要! <u>電子入札システム操作説明</u>                                                                                                    | 会の他相對社種的しました。        |                         |
| >>> <u>お問い合わせの前にこ</u>                                                       |                                                                                                    | 今天明道:                |                         |
| (上公司五朝(四)                                                                   | TALON ON TO TR . LINEZAT ADDITATE                                                                                                    | 21.518182-05.2.4.    |                         |
|                                                                             | 平成20年 4月 2日 入礼参加資格申請の随時の受付(第                                                                                                    | (規申請及び変更申請等)について     |                         |
| ポップアップウィンドウの動作を管理します。                                                       |                                                                                                    |                      |                         |
| 1 24-b                                                                      | • 6) (58 Jaw)(28)[2 3 3: (527)[344]]                                                                                                    | 1                    | ****                    |

「ポップアップブロックを有効にする」と表示が切り替わったことを確認してブラウザを閉じます。

| まいち電子調達共同システム(物品等)・<br>ファイル(2) 編集(2) 表示(2) お気に入り(3)                         | - H97K-9 - Misrosoft Internet Explorer                                                                                                    |        |
|-----------------------------------------------------------------------------|----------------------------------------------------------------------------------------------------|--------|
| 🔾 ra • 🗇 · 🖹 🖉 🏠 🔎                                                          | メールとユース(例) キャプアップ ブロックを発展した。する(例)                                                                                                    |        |
| アドレス(型) 🛃 http://www.buppin.e-aichi.jp/publ                                 | Projounavelogi. V Data 10                                                                                                    | う **   |
| <b>む</b><br>(約35) 電子調達                                                      | Writions (Udater)<br>・ パンラーネット オブシンジー<br>大ロック・フラー<br>文字を大さく 置 事 文字を小さく                                                                                                    | ^<br>] |
| トップ システムの構築 利用規約                                                            | 各团出经经理用是单接 手引速:素類 LL版之策简 UL之主                                                                                                    |        |
| サービス利用時間                                                                    | 入札に参加される方向ナ                                                                                                    |        |
| 平日3時~20時<br>土日、祝日、12月29日~1月3日は、サー<br>ビスを停止しております。入札情報サービ<br>スは24時間提供しております。 | 中成20年度前半常約子記         ●         ●         ●         へ札参加資格申請           ●         ●         ●         入札参加資格申請         入札参加資格申請           ■         ●         ●         人札参加資格申請 | R.     |
| ご利用の前に                                                                      | 一般の方向ナ                                                                                                    |        |
| <ul> <li>■ 初めてご利用になる方へ</li> <li>■ システムの設定</li> </ul>                        | ○<br>入礼情報サービス<br>(団体選邦)<br>入札情報サービス(団体選邦)はこちら                                                                                                    |        |
| お同合せ                                                                        |                                                                                                    |        |
| 受付時間:平日午前9時~午後5時まで                                                          | 協議会からのお知らせ                                                                                                    |        |
| 電話:0120-511-270<br>メールでのお問い合わせはこちらから                                        | お知らせの詳細は知識面で表示されます。                                                                                                    |        |
| e-mail: <u>helpdesk@tuppin.e-aichi.ip</u>                                   | 平成20年 5月23日 重要! 電子入礼システム操作説明会の配布資料を掲載しました。                                                                                                    |        |
| ※ <u>お助い会わせの前にこ</u><br>おみまご覧くだみい                                            | 平成20年 5月 9日 ●要! 雪子入利システム操作説明会を開催します。                                                                                                    |        |
| (上(約5月1日)                                                                   |                                                                                                    |        |
|                                                                             | 平成20年 4月 2日 入礼参加資格申請の随時の受付(新規申請及び変更申請等)について                                                                                                    | ¥      |
| ポップアップウィンドウの動作を管理します。                                                       |                                                                                                    | 1      |
| 🛃 スタート 🔰 🎦 4 Windows Explore                                                | - 型内線 Jookitel, 型内線 Jookitel, 西京内電子総合用, 田岡人設造 SPALOS 2                                                                                                    | 033    |

(E) Java ポリシー設定時の URL を確認し、以下のとおり正しく登録されているか確認
 https://www.buppin.e-aichi.jp/

(http://...ではなく https://...と「s」が付いているか)